# TN5007A-A 音響主機

# 導航圖資更新步驟說明

#### 適用車型:RB VERNA

本裝置所提供台灣地區的電子導航地圖軟體,僅供使用者直接應用。但因人為 設施的改變,本裝置所附的導航地圖會因時空改變而有相當程度的不完整性或 不準確性,因此在使用本裝置時,除了應參考產品內所提供的指引資訊外,使 用者更需要自行注意與判斷實地的道路與地點狀態,若有任何錯誤,本公司不 負任何責任。測速照相警示功能為參考交通部所公佈之固定測速照相點位,其 資料僅供參考,請依實際交通規則行駛。

程式版本為 Oct 19 2017

引擎版本為 V1.7.6.0902(SPPPG888)

圖資更新版本為 18Q204v1.0

歌樂旺企業股份有限公司 2018/5/4

## TN5007A-A 音響主機導航圖資更新說明

#### 適用車型: VERNA

### 套件適用車型

Hyundai VERNA

適用機型

TN5007A-A 音響主機

、 事前準備工作

#### (一)準備工具

1.USB 隨身碟 x 1 (2GB 以上)

2.個人電腦或筆記型電腦 (需具備光碟機) x1

### 四、 事中作業 - 檢查系統圖資版本和導航圖資版本

請檢查導航系統圖資版本

| 1 | <b>檢查導航系統圖資版本</b> -<br>進入導航系統畫面後 · <mark>點選主選單</mark> ·                                                                                                    | 版本: PureNavi S1                                                                                                    |
|---|----------------------------------------------------------------------------------------------------|----------------------------------------------------------------------------------------------------|
|   | 再選擇選單中的「檢視」->「版本<br>訊息」查看版本資訊。若地圖版本不<br>是 18Q204v1.0 與引擎版號不是<br>V1.7.6.0902(SPPPG888)則可進行<br>更新・但若為 18Q204v1.0 與<br>V1.7.6.0902(SPPPG888)版本・則                                    | 引擎版號: V1.7.6.0902 (SPPPG888)<br>地圖資料: 研贈智能-台灣地圖18Q204v1.0                                                          |
| 2 | <ul> <li> <b>檢查系統版本</b>-<br/>進入系統點選「設定」-&gt;「系統設         定」-&gt;「程式版本」查看程式版本<br/>是否為 Oct 19 2017 · 若為不是則進         行更新 · 若為 Oct 19 2017 版本則         已最新版本 · 無需更新。     </li> </ul> | 程式版本 : Oct 19 2017<br>系統版本 : EMSRBS01<br>DVD Ver : 34-45-80 (150702)<br>BT Ver : 087202151215<br>Emtek System Inc. |

### 五、 事中作業 - 圖資更新步驟說明

請依下列步驟進行圖資更新程序 -

| 1 | 準備一個 USB 隨身碟 -<br>請確認 USB 隨身碟容量大於 2GB。<br>將 USB 隨身碟置入電腦之 USB 插槽。           |                                                                                                    |
|---|----------------------------------------------------------------------------|----------------------------------------------------------------------------------------------------|
| 2 | <b>開啟檔案瀏覽程式 -</b><br>點選電腦中的檔案瀏覽工具「我的電<br>腦」或「檔案總管」,以確認 USB 隨身<br>碟所在的磁碟名稱。 | <ul> <li>◇ Windows 檔案總管</li> <li>③ 我的電腦         顯示電腦上的檔案     </li> <li>◇ 超式集(P)         違式集(P)         違定(S)              投尋(C)      </li> <li>② 說明及支援(H)         </li> <li>◇ 執行(R)         </li> <li>② 登出 Administrator(L)         </li> <li>③ 電腦關機(U)         </li> <li>④ 電腦關機(U)         </li> </ul> |

|   |                                                                                                    | 格式化 000 (F:) ×                |
|---|----------------------------------------------------------------------------------------------------|-------------------------------|
| 3 | │                                                                                                    | 容量(?):                        |
|   | 點選 USB 隨身碟所在的磁碟名稱後·按                                                                                                    | 7.23 GB ~                     |
|   | 滑鼠右鍵後選擇「格式化」·點選[開                                                                                                    | 檔案系統(F)<br>FAT32 (預設) ~       |
|   | 始]以格式化 USB 隨身碟。                                                                                                    | 配置單位大小(A) 4096 位元組            |
|   | ■ i 2:         ■ i         CORP.1           SS         R/R         R/R         # i           + + + + A         = 1         000 P)                                                                                                    | 海南非栗石砂(朱/四)                   |
|   | ** 世現年数     電気でもののが)     メ (#21日前<br>ゆうかのか)     マロルタンズ (#21日前<br>マロルタンズ (#21日前<br>マロルタンズ (#21日前                                                                                                    | 2015年4月1月1日(U)                |
|   | ✓ ■ ##         723 0#         2016/w74 ±* 10.42           > ● **         ● #25 #50         2016/w74 ±* 10.42           > ● 10 万+         ■ 10 57 ±* 10.42         2016/w74 ±* 10.42           > ● 10 万+         ■ 10 57 ±* 10.42         2016/w74 ±* 10.42                                                                                                    | 磁碟區/標籤(L)<br>000              |
|   | > ▶ 東無         2015/1/2 T* 0.07           > ■ 素素         EET ECX/04>           > □ 5 #         4006 025/8           > □ 5 #         4006 025/8                                                                                                    | 格式遵項(O)                       |
|   | → ■ ■/         ##### (0)         2016/4/14 TF 0611           > La TREER (C)         2016/4/14 TF 0615           > = #### (0)         2016/4/14 TF 0615                                                                                                    | □ 快速格式化(Q)                    |
|   | O / / G RW 若徳唐 (5) New     (00     (00     (00     (00     (00     (00     (00     (00     (00     (00     (00     (00     (00     (00     (00     (00     (00     (00     (00     (00     (00     (00     (00     (00     (00     (00     (00     (00     (00     (00     (00     (00     (00     (00     (00     (00     (00     (00     (00     (00     (00     (00     (00     (00     (00     (00     (00     (00     (00     (00     (00     (00     (00     (00     (00     (00     (00     (00     (00     (00     (00     (00     (00     (00     (00     (00     (00     (00     (00     (00     (00     (00     (00     (00     (00     (00     (00     (00     (00     (00     (00     (00     (00     (00     (00     (00     (00     (00     (00     (00     (00     (00     (00     (00     (00     (00     (00     (00     (00     (00     (00     (00     (00     (00     (00     (00     (00     (00     (00     (00     (00     (00     (00     (00     (00     (00     (00     (00     (00     (00     (00     (00     (00     (00     (00     (00     (00     (00     (00     (00     (00     (00     (00     (00     (00     (00     (00     (00     (00     (00     (00     (00     (00     (00     (00     (00     (00     (00     (00     (00     (00     (00     (00     (00     (00     (00     (00     (00     (00     (00     (00     (00     (00     (00     (00     (00     (00     (00     (00     (00     (00     (00     (00     (00     (00     (00     (00     (00     (00     (00     (00     (00     (00     (00     (00     (00     (00     (00     (00     (00     (00     (00     (00     (00     (00     (00     (00     (00     (00     (00     (00     (00     (00     (00     (00     (00     (00     (00     (00     (00     (00     (00     (00     (00     (00     (00     (00     (00     (00     (00     (00     (00     (00     (00     (00     (00     (00     (00     (00     (00     (00     (00     (00     (00     (00     (00     (00     (00     (00     (00     (00     (00     (00     (00     (00     (00     (00     (00     (00     (00     (00     (00 |                               |
|   | > ★ Anduction (1)192.168.1.256 (Y)<br>> ★ Rome (1)192.168.1.256 (Z)<br>And C = 2 + 2 + 2 + 2 + 2 + 2 + 2 + 2 + 2 + 2                                                                                                    |                               |
|   |                                                                                                    | 開始(S) 願聞(C)                   |
|   |                                                                                                    |                               |
|   |                                                                                                    | ♥ VERNA-2017年O4圖當更新檔 — □ ×    |
| Δ | 開啟卜載乙史新福 -                                                                                                    |                               |
| _ | 1. 請執行下載的自解壓縮檔                                                                                                    | 選擇「瀏覽」選擇 USB <sup>74-</sup> 个 |
|   | " <u>TN5007A_2018Q2.exe</u> "                                                                                                    |                               |
|   | 2. 執行畫面開頭顯示" VERNA-2018                                                                                                    |                               |
|   | 年 Q2 圖資更新檔" ·內文顯示"                                                                                                    |                               |
|   | 2018 年 Q2 圖資更新,適用車型:                                                                                                    | 目標資料夾(D)<br>[F1] ~ 潮覽(W)      |
|   | VERNA · 適用機型:TN5007A-A ·                                                                                                    | 安装進度                          |
|   | 請將檔案解壓縮至 USB 碟根目錄                                                                                                    | 安装 取消                         |
|   | 下。"                                                                                                    |                               |
|   | 3. 點選「瀏覽」 <i>。</i>                                                                                                    |                               |

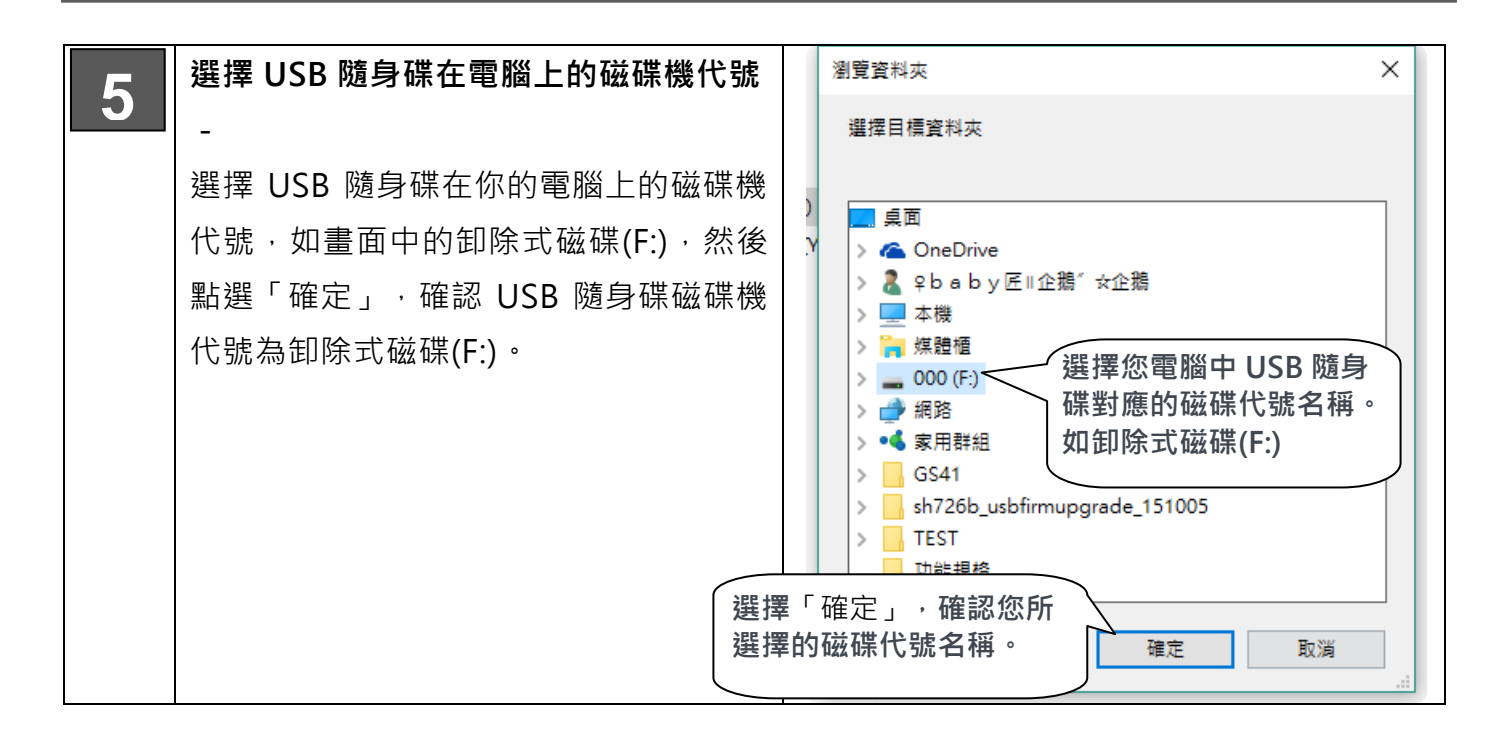

| 6 | <b>進行解壓縮更新程序</b> -<br>點選「安裝」・以將更新內容解壓<br>縮至您的 USB 隨身碟。                                                                                                    | ✔ERNA-2017年Q4国資更新檔       ●     ×         ●     ×         ●     ×         ●     ×         ●     ×         ●     ×         ●     ●         ●     ●         ●     ●         ●     ●         ●     ●         ●     ●         ●     ●         ●     ●         ●     ●         ●     ●         ●     ●         ●     ●         ●     ●                                                                                                    |
|---|----------------------------------------------------------------------------------------------------|----------------------------------------------------------------------------------------------------|
| 7 | 等待解壓縮程序完成 -<br>解壓縮過程中,請勿拔除 USB 隨身<br>碟或關閉電源。等待時間可能依電腦<br>或 USB 隨身碟速度不同而有所差<br>異,請耐心等候。<br>※若在解壓縮過程中,移除 USB 隨<br>身碟可能造成 USB 隨身碟毀損,請<br>謹慎操作。<br>※更新過程中,請勿拔除 USB 隨身 | WERNA-2017年Q4图室更新福       ▲         WERMA-2017年Q4图室更新福       ▲         WERMA       WREfinite two devision in the second second se |
|   | 碟或關閉電源,以免造成 USB 隨身<br>碟毀損或資料有誤。                                                                                                    |                                                                                                    |

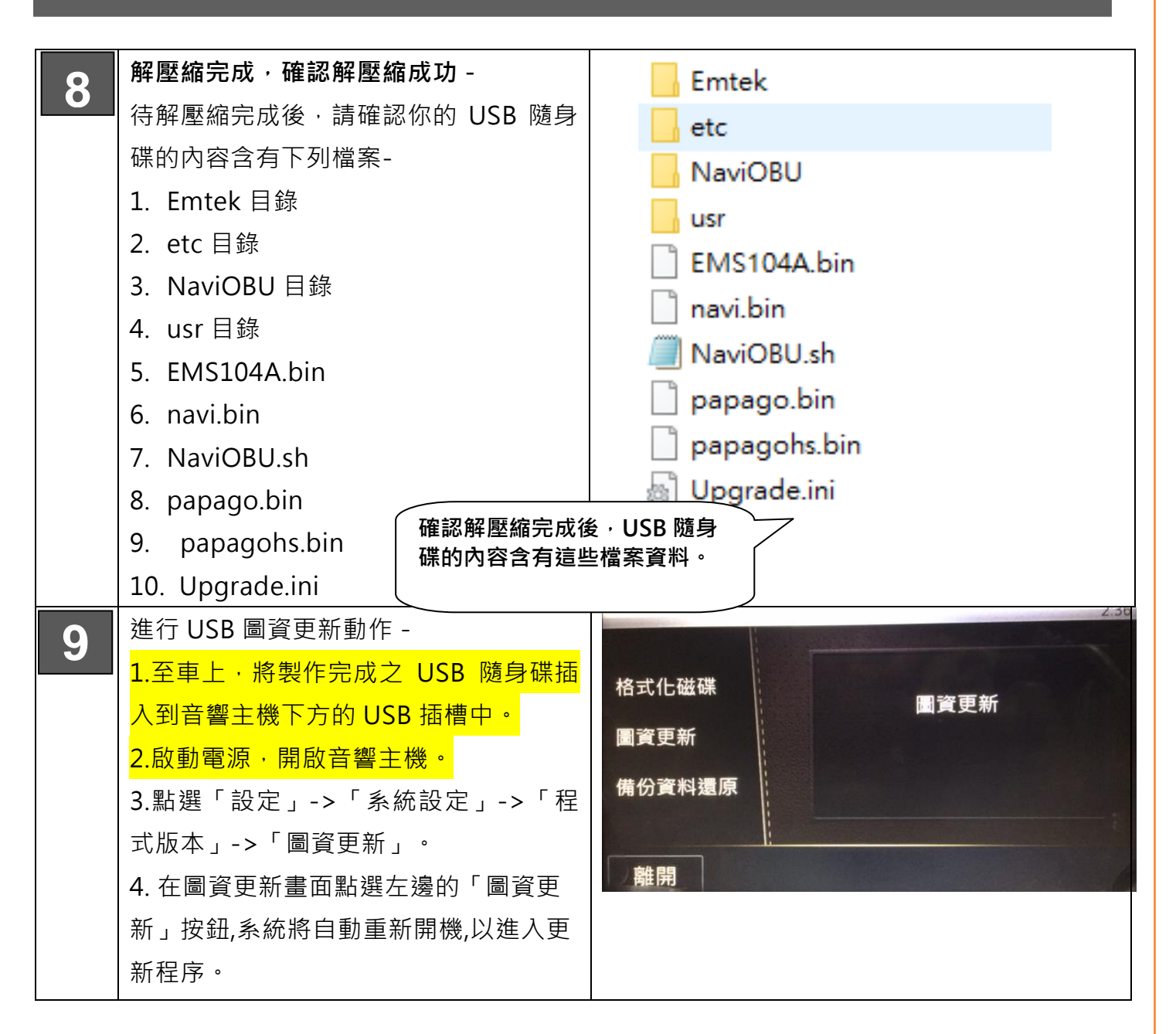

| 10 | <ul> <li>系統自動啟動後、會自動進入更新畫面<br/>並自動更新。</li> <li>※若系統卡在開機LOGO 而無法自動重<br/>新開機,請點選螢幕任一位置或重新斷電<br/>啟動。</li> <li>※若是系統啟動無法進入更新畫面,則<br/>請檢查 USB 隨身碟製作是否有誤或是關<br/>機重新啟動並重試一次。</li> <li>※圖資更新過程中,請勿拔除 USB 隨身<br/>碟或關閉電源。等待時間大約 5 分鐘,<br/>請耐心等候。</li> <li>※若在更新的過程中,移除 USB 隨身碟<br/>會導致更新失敗並造成導航系統無法使<br/>用,請謹慎操作。</li> </ul> | <image/> <text><text></text></text> |
|----|----------------------------------------------------------------------------------------------------|-------------------------------------|
| 11 | 更新完成後,系統會自動重新開機,在<br>開機完成後,請關閉電源並移除 USB 隨<br>身碟,待 10 秒後再重新啟動系統,即完<br>成更新動作。<br>※若更新後,導航系統無法正常運作,<br>則請重新製作 USB 圖資更新碟並重新更<br>新。<br>更新完成與移除 USB 隨身碟後,請務必<br>再次關閉車上電源,待 10 秒後再重新送<br>電。                                                                                                    |                                     |

## TN5007A-A 音響主機導航圖資更新說明

| 13 | <ul> <li>檢查導航系統圖資版本 -</li> <li>進入導航系統畫面後,點選主選單,再</li> <li>選擇選單中的「檢視」-&gt;「版本訊息」</li> <li>查看版本資訊。若地圖版本為</li> <li>18Q204v1.0與引擎版號為</li> <li>V1.7.6.0902(SPPPG888),則表示圖資</li> <li>更新成功。</li> </ul> | 版本: PureNavi S1<br>引擎版號: V1.7.6.0902 (SPPPG888)<br>地圖資料: 研繫智能-台灣地圖18Q204v1.0                                       |
|----|----------------------------------------------------------------------------------------------------|----------------------------------------------------------------------------------------------------|
| 14 | ★ 使 使 予 使 予 予 予 予 予 予 予 予 予 予 予 予 予 予 予                                                                                                    | 程式版本 : Oct 19 2017<br>系統版本 : EMSRBS01<br>DVD Ver : 34-45-80 (150702)<br>BT Ver : 087202151215<br>Emtek System Inc. |

### 六、 更新問題排除:

1. 製作之 USB 隨身碟無法進入更新程式畫面

A. 請檢查更新步驟是否有誤或換另一 USB 隨身碟重試一次。